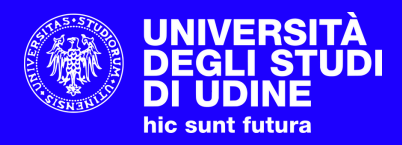

# **VADEMECUM ESAMI PAPERLESS**

#### **STEP 1**

## **CONNESSIONE ALLA RETE EDUROAM**

La rete **Wi-Fi eduroam** è aperta a tutti gli studenti e le studentesse ed è obbligatorio accedervi per sostenere l'esame. Per accedere utilizzare le **credenziali di SPES** e la procedura di configurazione disponibile all'indirizzo:

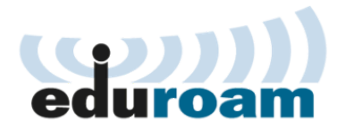

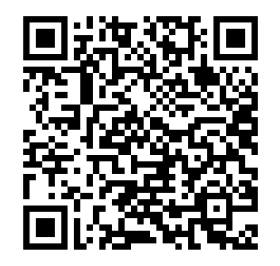

| 1. Sul tuo dispositivo scarica ed esegui il configuratore CAT.                                                                                                    |
|----------------------------------------------------------------------------------------------------|
| <ul> <li>se utilizzi un Mac, leggi le istruzioni per iOS (iPhone/iPad) o macOS</li> <li>se utilizzi un dispositivo Android leggi le istruzioni</li> <li>se utilizzi un dispositivo con Sistema Operativo Windows leggi le seguenti istruzioni</li> <li>per tutti gli altri Sistemi Operativi utilizza il configuratore CAT</li> </ul> |
| 2. Inserisci lo username nella forma "matricola"@spes.uniud.it e la tua password quando richiesti durante l'installazione                                                                                                    |

**Configurazione rete wireless eduroam** 

3. Utilizza eduroam nel mon

https://servizi-informatici.uniud.it/reti/wi-fi/configurazione-1/istruzioni-per-gli-studenti

#### STEP 2

## ACCESSO A ELEARNING ED ESAME

A) Eseguire l'accesso a e-learning attraverso il **numero di matricola** (Username) e la **password di SPES**.

Una volta eseguito l'accesso, all'interno della sezione Home page > Offerta Formativa è possibile trovare la lista degli Insegnamenti del Corso di Studio.

B) Accedendo alla pagina dell'**Insegnamento**, al momento dell'esame saranno visibili le **prove d'esame**:

C) Quando indicato dal Docente, è possibile avviare la prova attraverso il pulsante "Avvia Safe Exam Browser"/"Avvia tentativo".

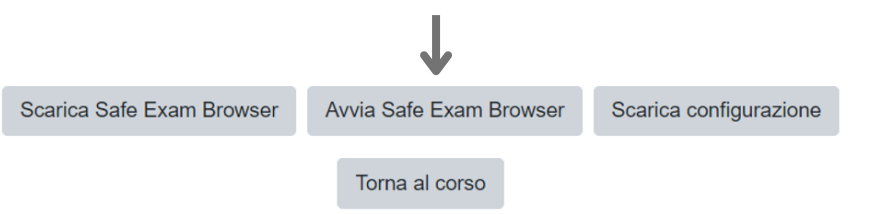

D) Una volta terminato l'esame, per concluderlo e inviarlo premere il tasto "Termina il tentativo" e poi "Invia e termina".

| Elearning Università di Udine |                                               |  |
|-------------------------------|-----------------------------------------------|--|
| Username                      | Hai dimenticato lo username o la<br>password? |  |
| Password                      | Il browser deve avere i cookie abilitati 😯    |  |
| Ricorda username              |                                               |  |
| Login                         |                                               |  |

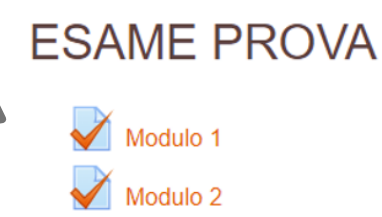

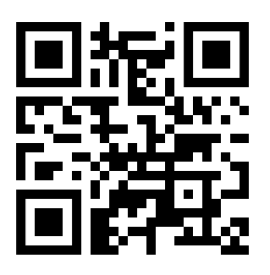

https://elearning.uniud.it